## KURULUM VE BYTEMOBİLE ÇALIŞMASINDA İZLENECEK YOL

-Gerekli Kurulum Dosyaları Web Sitemizden İndirilerek, Önce Bilgisayarınıza Kurulması Gereken İşlemler Tamamlanır.

- İkinci planda ise El terminali cihazı içine, gerekli dosyaların kurulması sağlanır.

İşlemlere başlamadan önce nelere dikkat etmeliyiz?

# El terminali Cihazı içinde gerekli verilerin sağlanması, ilgili Bay-t Entegre firma dosyasına (datasına) bağlanılması, stokların ve carilerin doğru alınabilmesi için;

- Öncelikle bilgisayarda Bay-t Entegre Programı kurulmuş olmalı. Stok kartları (sıcak satış için stok kartları fiyat kartları ile birlikte tanımlı olmalıdır), Cari kartları, Depo Kartları, Plasiyer Kartları, Kasa Kartları, Banka kartları tanımı yapılmış, el terminali içinde kullanacağız gerekli parametrik ayarların ve kartların tanım işlemleri bitirilmiş olmalıdır.
- El terminali ile Firma dosyasının (data dosyası) haberleşmesini ve veri transferi sağlayacak, gerekli kurulumun bilgisayarınıza tamamlanması ve bilgisayara kurulmuş gereken işlemler bitince,
- 3. El Terminali cihazının işletim sistemine uygun dosyalar kopyalanarak, kurulum işlemleri sonlandırılmalıdır. El terminali cihazının işletim sistemi Windows CE.5.0. İse; indirilen ByteMobil setup dosyasındaki CE50 klasöründeki dosyalar, El terminali cihazının işletim sistemi Windows Mobile 6.0. ise; indirilen ByteMobil setup dosyasındaki WM60 klasöründeki dosyalar kullanılmalı dır.

Dikkat edilmesi gereken işlem sıralamasında **1. Maddenin(Bay-t Entegre)** bilgisayarınızda, zaten kurulmuş olması gerektiği için, burada konuları anlatmaya direkt **2. Madde(el terminali çalışma için bilgisayara kurulması gerekenler)** ve **3. Madde (el terminali cihaza kurulması gerekenler)** devam edilmektedir.

El Terminal Cihazı İçin BYTEMOBİLE Kurulum Dosyasının İndirilmesi; <u>http://www.bay-t.com.tr/page-Program-Indir.php?prg=entegre</u> www.bay-t.com.tr

Program İndir/ MOBILE sayfası tıklanır ve ilgili ByteMobile sürümünün kurulum dosyası indirilir. Kurulum dosyası açılarak, cihazınızın işletim sistemine uygun gerekli dosyaların kurulumu sağlanmalıdır.

| 🗅 ByteMobile560                 |                                    |          |                     |        |
|---------------------------------|------------------------------------|----------|---------------------|--------|
| Dosya Düzen Görünüm Sık Kı      | llanılanlar Araçlar Yardım         |          |                     |        |
| 3 Geri 🔹 🕥 🔹 🏂 🔓                | 🗈 🗙 🖸 🚥 -                          |          |                     |        |
| Adres \ByteMobile560            |                                    |          |                     |        |
|                                 | 🖾 Adı 🔺                            | Boyut    | Tür                 | Değişt |
| Dosya ve Klasör Görevi 🖄        | BMDE                               |          | Dosya Klasörü       | 27.04. |
| A Veni klasör olustur           | BMWS                               |          | Dosya Klasörü       | 27.04. |
|                                 | CE42                               |          | Dosya Klasörü       | 27.04. |
| vavimla                         | CE50                               |          | Dosya Klasörü       | 27.04. |
| 😂 Bu klasörü paylaş             | C WM50                             |          | Dosya Klasörü       | 27.04. |
|                                 | 🚞 WM60                             |          | Dosya Klasörü       | 27.04. |
|                                 | ActiveSync45.msi                   | 7,702 KB | Windows Installer P | 07.06. |
| Diğer Yerler                    | ВМ.САВ                             | 2,236 KB | WinRAR archive      | 27.04. |
| the second second second second | BM_Casio.CAB                       | 2,236 KB | WinRAR archive      | 27.04. |
| ByteMobile560                   | 🚽 dotnetfx35setup.exe              | 2,891 KB | Uygulama            | 27.04. |
| 📋 Belgelerim                    | 🔮 fatura.xml                       | 8 KB     | XML Belgesi         | 08.06. |
| Paylaşılan Belgeler             | Firebird .Net v2.5.1MSIPackage.msi | 303 KB   | Windows Installer P | 04.01. |
| Biloisavanm                     | 🗐 Kurulum.txt                      | 3 KB     | Metin Belgesi       | 27.04. |
| a Aă Bağlantilarım              | 🔮 tahsilat.xml                     | 4 KB     | XML Belgesi         | 29.04. |
|                                 | 📕 🗐 Yeni_Ne_Var.Txt                | 10 KB    | Metin Belgesi       | 27.04. |

El terminali içine yapılan kurulumda ilgili dataya bağlanıp, terminali güncelleme yapmadan işlem yapılamayacağı için yeterli olmayacaktır. Bu yüzden kurulum önce bilgisayarda tamamlanıp sonra el terminali içine ByteMobile programı kurulmalıdır.

#### 1.Önce bilgisayara kurulması gerekenlerin tamamlanması gerekir.

1.1. dotnetfx35setup.exe kurulur. Tam ve hatasız kurulumun bitmesi gerekir. Program Ekle/Kaldır 'da kurulduğu izlenebilir.

DOTNETFX 3.5 kurulumu ile güncelleme paketi DOTNET SERVİSPACK 1 paketinin de kurulması gerekir.

1.2. IIS kurulumu yapılması gereklidir. İşletim sisteminin kurulum CD 'si takılarak

Ayarlar→Denetim Masası→Program Ekle/Kaldır→Windows Bileşenlerini Ekle/Kaldır → tıklanır Sonra İnternet İnformation Services (IIS) bulunur işaretlenir, ileri butonu tıklanarak kurulumu tamamlanır.

ÖNEMLİ : IIS kurulumu bilgisayar kısıtlama yapılmadan tam kurulması önerilir.

- 1.3. Firebird .Net v2.5.1MSIPackage.msi setup kurulumu yapılır. Bilgisayarınızda C:\Program Files\FirebirdClient klasörü oluşacaktır. Program Ekle/Kaldır 'da kurulduğu izlenebilir.
- 1.4. BMWS setup kurulumu yapılır.

Bu kurulumdan sonra bilgisayarınızda C:\Inetpub\wwwroot\BMWS klasörü oluşacaktır. C:\Inetpub\wwwroot\BMWS\bin → bin klasörü içinde dll uzantıları dosyaların bulunması gerekmektedir.

Program Ekle/Kaldır 'da kurulduğu izlenebilir.

1.5. BMDE setup kurulmalıdır.

C:\Byte\Entegre klasörü içine BMDE.exe ile BMRD.exe olarak iki dosya kurulur. BMDE.exe ile kullanıcıların yetki tanımları ve hangi bölümlere girilip girilmeyeceğine dair işaretlemeler saklanır.

BMRD.exe ile fiş dizaynı yapılır.

1.6. ActiveSync45.msi setup kurulmalıdır. Bilgisayarınız ile el terminaliniz arasındaki dosya transferini sağlanacaktır. Aktif olduğunda görev çubuğunda yeşil yuvarlak ikona dönüşür

Bilgisayarınıza yapılması gereken kurulum işlemleri tamamlandıktan sonra <u>http://localhost/bmws/mobilews.asmx</u>

internet adresi yazdığınız yere, verilen bu adres girilir. Bilgisayar tarafına işlemlerinizin kurulumu doğru mu? Bu adresten gelen verinin MobileWs olarak bir sayfa açılması ile doğruluğu kontrol edilir.

### 2.El terminali içine kurulması gerekenler tamamlanır.

El terminali içine yapılan kurulumda ilgili dataya bağlanıp, terminali güncelleme yapmadan işlem yapılamayacağı için yeterli olmayacaktır. Bu yüzden kurulum önce bilgisayarda tamamlanıp sonra el terminali içine ByteMobile programı kurulmalıdır.

Kurulum dosyası içerisinden, cihazın işletim sistemine uygun dosyalar alınır ve el terminaline kopyalanır. El terminali cihazının işletim sistemi Windows CE.5.0. İse; indirilen ByteMobil setup dosyasındaki CE50 klasöründeki dosyalar, El terminali cihazının işletim sistemi Windows Mobile 6.0. ise; indirilen ByteMobil setup dosyasındaki WM60 klasöründeki dosyalar kullanılmalı dır.

Örneğin : C:\Documents and Settings\Desktop\ByteMobile560\CE50 → klasöründeki sıkıştırılmış dosyalar açılmadan, Microsoft Active Sync aktif hale getirilerek el terminali içine kopyalanır. Rar lı dosylar çift tıklanır, çıkan **ok butonları** tıklanarak devam edilir.

#### ilk olarak 1. NETCFv35.wce.armv4.cab dosyası kurulumu yapılır

2. Sql dosyaları kurulur

3. BM.cap kurulumu tamamlanır. (genel olarak kurulum dosyası içinde yer alır, sadece casio cihazlar içinde farklı dosyası bulunur)

<u>3.Bytemobile programının çalışması için verilerin alınması ve program ayarlarının tamamlanması sağlanır.</u>

#### Lisans

Program kurulduktan sonra önce lisans alma işlemi yapılır. Ayarlar  $\rightarrow$  Lisans

#### 3.1 İletişim ayarları

Ayarlar → İletişim ayarlarına girilir.

WS adresi yazan kısma web servisinin kurulduğu bilgisayarın IP 'si yazılır → **BAĞLAN** yapılır. Bağlantı başarılı mesajı gelince verilerin alınmak istendiği ilgili firma(data) dosyası seçilerek **SAKLA** yapılır.

ByteMobile klasörü içine de ilgili data dosyası oluşacaktır. → Bytemobile.sdf Detay açıklaması için ilgili dosyasına bakınız.

#### 3.2 Program ayarları

Ayarlardan → Program ayarları tanımlanarak kayıtlanır. Varsayılan Kasa, Varsayılan Depo, Çalışılacak Para birimi ve ilgili Plasiyer seçimi yapılır, fiş numaralama işlemi tamamlandıktan sonra sakla işlemi yapılır Detay açıklaması için ilgili dosyasına bakınız

#### 3.3 Terminali güncelleme

Güncelleme →Terminali güncelleme yapılır. Bu işlem bağlanılan firma dosyasının,

- Cari kartlarını ve Bakiyelerini
- Stok Kartlarını ve bakiyelerini
- Stok fiyatlarını

- Rota bilgileri

alınmış olacaktır. Terminali güncelleme işlemi tamamlandığında, işlemler menüsünden her işlem yapılabilir hale gelecektir.

Örneğin : Terminali güncelleme ile birlikte cari ve stok kart bilgileri geldiği için fatura kayıt işlemi gerçekleştirilebilir.

Terminali güncelleme sırasında Bay-t Entegre firma(data) dosyası içinden kullanıcılarda alınacaktır, kullanıcılar ByteMobile klasörü içinde Rules.txt barınır.

#### Bölüm Ayarları

Bölüm ayarları diğer 3 madde geçildikten sonra yapılabilir. Kullanıcılara (plasiyere) göre bölümlerde farklılık ve seçimler yapılabilir. Örneğin fiyat değiştirilebilsin, iskonto değiştirilebilsin, miktar ve fiyat ondalık hanesi kullanımı, Türkçe klavye kullanılabilsin gibi değişik seçeneklerle şekillendirilebilir.

Müşterinin (El terminali ile çalışacak firmaların) kendi çalışma sistemine uygun yapması gereken bu ayarlar tamamlanmadan işlemlere başlanmamalıdır.

TÜM BU KURULUM İŞLEMLERİ VE AYARLAR YAPILDIKTAN SONRA BYTEMOBİLE İÇİNDEN İSTENİLEN İŞLEMLER YAPILARAK, MERKEZİ GÜNCELLEME BÖLÜMÜ İLE BİLGİLERİN BAY-T ENTEGRA FİRMA DOSYASINA GÖNDERİLMESİ SAĞLANIR.